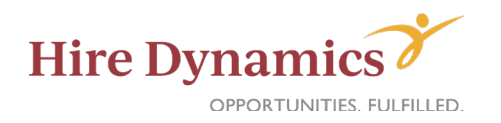

### **EMPLOYMENT & WAGE VERIFICATION – FOR TALENT**

## Government Form requests (such as requests from DFCS, DSS, Housing Authority, etc.)

#### Go to www.Thomas-and-Company.com.

• Click the green "Request Employment & Wage Verification" button

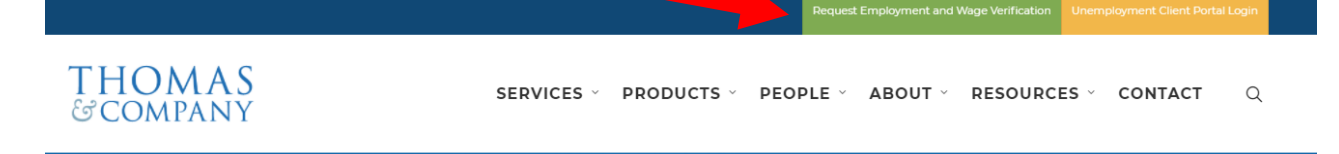

Click "Get Started"

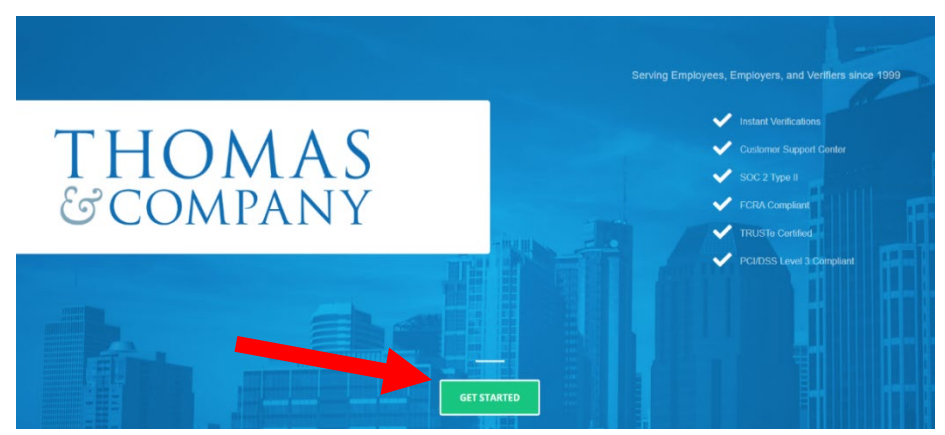

• Click "Employee Access"

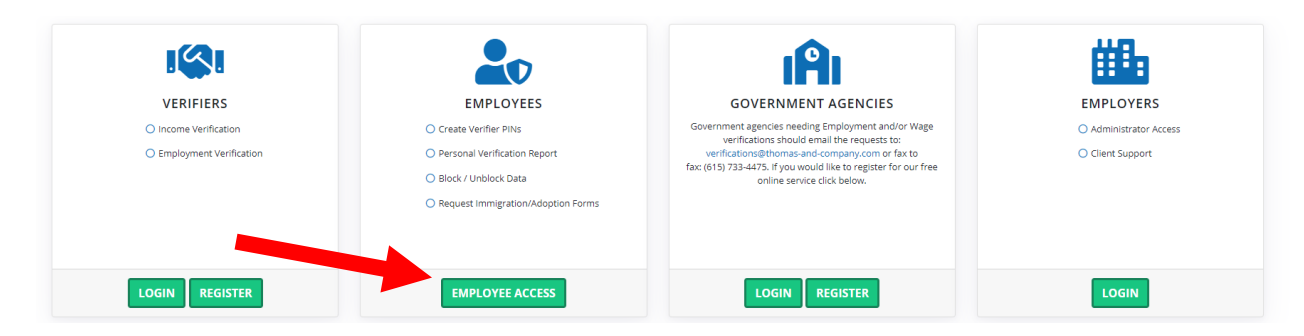

- Enter your:
  - Name
  - Email address
  - SSN
  - Company code: HIRE59
  - Authentication ID (this is your Aident and can be obtained from your Hire Dynamics rep at the branch OR in WebCenter)

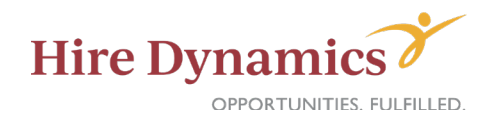

- Verify your email address
- Click on "Government Form Requests" and upload the request form.

| mployee Access                    | S                |                          |                                                                                                 | LOGO |
|-----------------------------------|------------------|--------------------------|-------------------------------------------------------------------------------------------------|------|
| Main Immigration/                 | Adoption Letters | Government Form Requests | Verification Disputes Support                                                                   |      |
| EMPLOYEE INFOR                    | ΜΑΤΙΟΝ           |                          | OPTIONS                                                                                         |      |
| Name<br>Email                     |                  |                          | Generate Verifier PIN<br>Provide your Wage or Employment GET STAR<br>information to a verifier. | ED   |
| SSN<br>Company Code               | HIRE59           |                          | Generate Personal Verification Report Obtain a personal verification report. GET STAR           | ED   |
| Authentication ID                 |                  |                          | Wages Blocked No BLOCK                                                                          |      |
| VERIFIER PIN HIST                 | ORY              | 0                        | VERIFICATION REQUEST HISTORY                                                                    | 0    |
| You have no verifier PIN history. |                  |                          | You have no verification request history.                                                       |      |

- Done! Thomas & Company will complete the verification.
- For questions: Thomas & Company Post Office Box 280100, Nashville, TN 37228 Phone: (615)-242-8246 <u>audits@thomas-and-company.com</u>

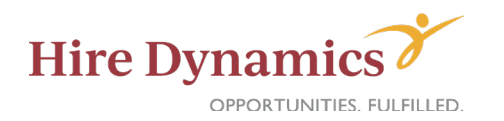

# Other Verifier requests (such as mortgage or car loans, credit applications, private apartment complexes)

#### Go to www.Thomas-and-Company.com.

• Click the green "Request Employment & Wage Verification" button

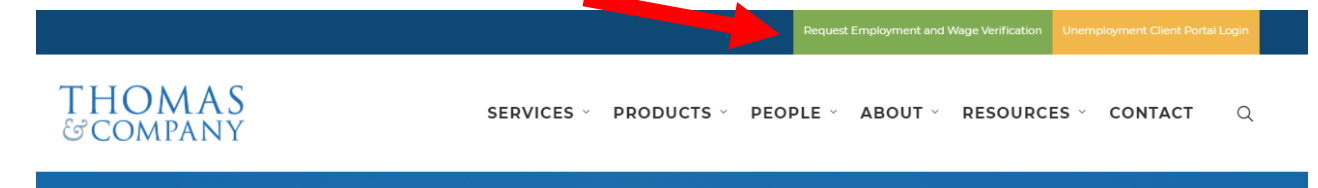

• Click "Get Started"

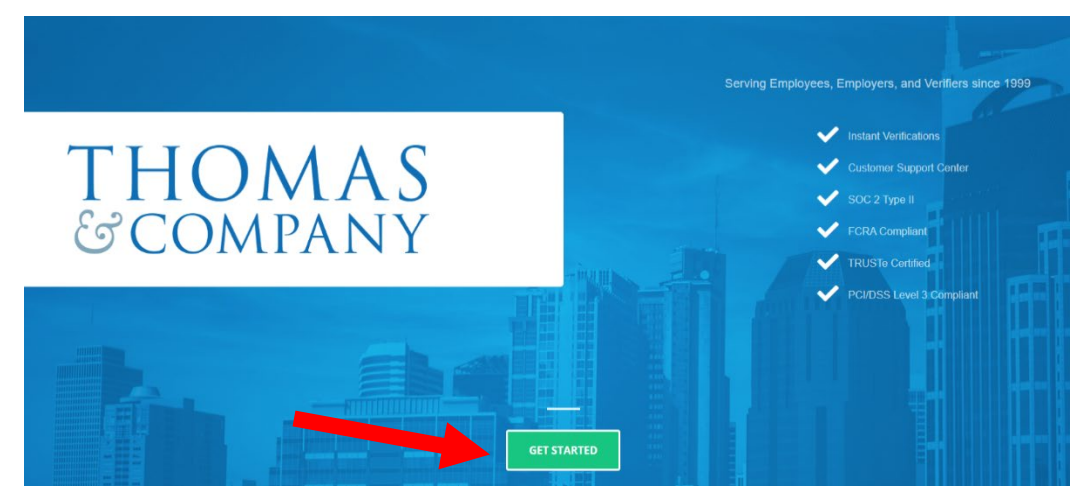

Click "Employee Access"

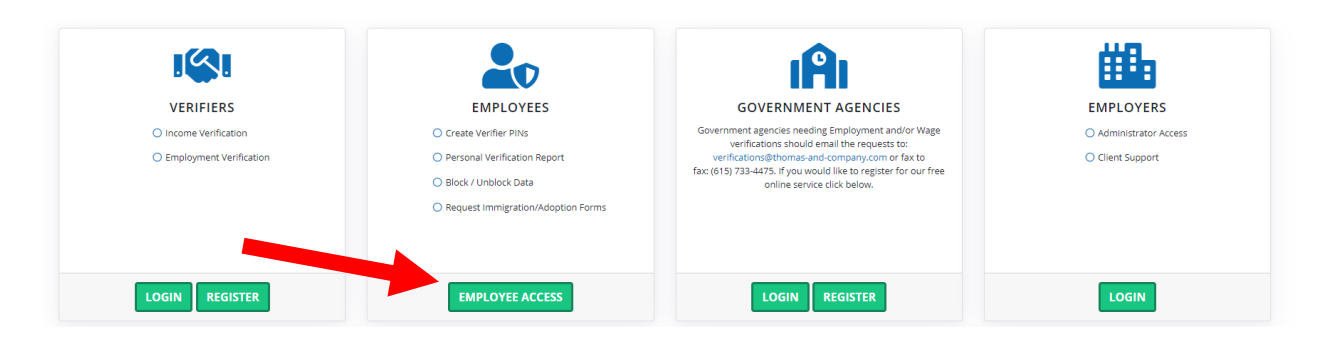

- Enter your:
  - Name
  - Email address
  - SSN
  - Company code: HIRE59
  - Authentication ID (this is your Aident and can be obtained from your Hire Dynamics rep at the branch OR in WebCenter)

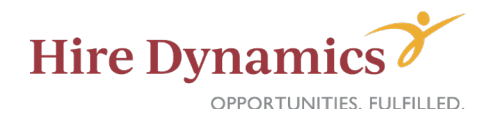

- Verify your email address
- Click "Get Started" next to "Generate Verifier PIN"

| nployee Acce        | ess                  |                          |                                                                                        | LOG |
|---------------------|----------------------|--------------------------|----------------------------------------------------------------------------------------|-----|
| Main Immigrati      | ion/Adoption Letters | Government Form Requests | s Verification Disputes Support                                                        |     |
| EMPLOYEE INF        | ORMATION             |                          | OPTIONS                                                                                |     |
| Name<br>Email       |                      |                          | Generate Verifier PIN<br>Provide your Wage or Employment<br>Information to a verifier. | ED  |
| SSN<br>Company Code | HIRE59               |                          | Generate Personal Verification Report<br>Obtain a personal verification report.        | ED  |
| Authentication ID   |                      |                          | Wages Blocked No BLOCK                                                                 |     |
| VERIFIER PIN H      | ISTORY               |                          | VERIFICATION REQUEST HISTORY                                                           | 0   |
| You have no verifie | er PIN history.      |                          | You have no verification request history.                                              |     |

• Click "Agree & Finish"

| Data to Release:                                                                                                    |                                                                                                    |
|----------------------------------------------------------------------------------------------------|----------------------------------------------------------------------------------------------------|
| imployment & Wage                                                                                                    |                                                                                                    |
|                                                                                                    |                                                                                                    |
| By clicking "Agree & Finish" below to create this Verifier PIN, I agree to the following:                                                                                                    |                                                                                                    |
| 1. The Name, Social Security Number, and all other information I have provided are correct and app                                                                                                    | bly to me.                                                                                             |
| <ol> <li>By providing this Verifier PIN to a third party, I am authorizing that party to obtain any and all of n</li> <li>I am solely responsible for securing this PIN and not allowing anyone to know this PIN unless I was</li> </ol> | ny Employment & Wage data related to Hire Dynamics<br>ant that person or business to have access to my |
| Employment & Wage data.                                                                                                    |                                                                                                    |
|                                                                                                    |                                                                                                    |
|                                                                                                    |                                                                                                    |
|                                                                                                    |                                                                                                    |
|                                                                                                    | CANCEL AGREE & FINISH                                                                                  |

- Your PIN will appear on the next screen. Provide this PIN to the verifying party.
- For questions: Thomas & Company Post Office Box 280100, Nashville, TN 37228 Phone: (615)-242-8246 <u>audits@thomas-and-company.com</u>